|                                                                                                    | AXE 微電腦型單相交流集合式電錶 MMX-P1系列                                                                                                    |                                                                                                    |                             |                                                                                          |        |  |  |  |  |
|----------------------------------------------------------------------------------------------------|----------------------------------------------------------------------------------------------------|----------------------------------------------------------------------------------------------------|-----------------------------|------------------------------------------------------------------------------------------|--------|--|--|--|--|
| ● 特點                                                                                                    |                                                                                                    |                                                                                                    |                             |                                                                                          |        |  |  |  |  |
| <ul> <li>○可量測電流,電壓,瓦特,視在功率</li> <li>○高精確度0.25% F.S.±1 位數</li> <li>○瓦特單位 KW 或 W 可設定</li> <li>○電流與瓦特之小數點位置可任意計</li> <li>○具 CT 比 1~999</li> <li>○可同時顯示頻率,電壓,電流,(瓦準)</li> </ul>                                                                                                    |                                                                                                    |                                                                                                    | ,功因,頻率等信息<br>役定<br>寺或視在功率或功 | <ul> <li></li></ul>                                                                      | 4200)  |  |  |  |  |
|                                                                                                    | 바다다내                                                                                                    |                                                                                                    |                             |                                                                                          |        |  |  |  |  |
|                                                                                                    |                                                                                                    | ENT<br>()                                                                                                    | v<br>600.0<br>999.9         | A<br>DIO<br>VA<br>VA<br>A<br>VA<br>VA/WATT/PF                                            |        |  |  |  |  |
| ■規格                                                                                                    | 說明                                                                                                    |                                                                                                    |                             |                                                                                          |        |  |  |  |  |
| <ol> <li>1.電流輸入最大額度:50A</li> <li>2.電壓輸入最大額度:600V</li> <li>3.瓦特輸入最大額度:30.00KW(電流輸入 10A*電壓輸入 600V,PF=1)</li> <li>4.電流顯示値:輸入值*CTR*DP-A(MSB:x1000,2SB:x100,3SB:x10,LSB:x1)(顯示範圍 0~19999)</li> <li>5.電壓顯示値:輸入值*10(固定一位小數點)(顯示範圍 0~600.0)</li> <li>6.瓦特顯示値:[輸入*CTR*DPW(MSB:x1000,2SB:x100,3SB:x10,LSB:x1)]/UNIT(KW:1000,W:1)(顯示範圍 0~19999)</li> </ol> |                                                                                                    |                                                                                                    |                             |                                                                                          |        |  |  |  |  |
|                                                                                                    | 按鍵介紹                                                                                                    |                                                                                                    | 操作說明                        |                                                                                          |        |  |  |  |  |
| ⊪按鍵                                                                                                    | 功能說明                                                                                                    | <ol> <li>1.在正常顯示値時,主要功能是呼叫設定群組</li> <li>2.在參數設定頁時,主要功能是儲存該頁設定資料並進入下一參數設定頁</li> </ol>                          |                             |                                                                                          |        |  |  |  |  |
| ●按鍵功能說明                                                                                                    |                                                                                                    | 1.剛進入設定群組時,設定頁代號及顯示資料會交替顯示,如果需要修正資料可按④鍵進入<br>設定程序,畫面會鎖住顯示資料此時需放開按鍵約0.2秒後再按,游標(閃爍顯示代表)即會<br>向左循環顯示.(按鍵反應約0.2秒) |                             |                                                                                          |        |  |  |  |  |
| ●按鍵功能說明                                                                                                    |                                                                                                    | 1.剛進入參數設定頁時,設定頁代號及顯示資料會交替顯示,如果需要修正資料可按④鍵進<br>入設定程序,畫面會鎖住顯示資料此時需放開按鍵約0.2秒後再按,顯示資料即會向上循環<br>顯示.(按鍵反應約0.2秒)      |                             |                                                                                          |        |  |  |  |  |
| ●&●複合鍵功能說明                                                                                                    |                                                                                                    | 在設定群組與參數設定頁同時按④&⑥鍵即返回正常顯示值,但在參數設定頁時該修正資料<br>將會遺失,並不會儲存                                                        |                             |                                                                                          |        |  |  |  |  |
| 沒按任                                                                                                    | 何鍵                                                                                                    | 在設定群線                                                                                                    | 祖與參數設定頁沒                    | 安按任何鍵約2分鐘即返回正常顯示值                                                                        |        |  |  |  |  |
| 步驟                                                                                                    | 畫面說明                                                                                                    | 5                                                                                                    | 顯示畫面                        | 操作說明                                                                                     |        |  |  |  |  |
| 1                                                                                                    | 正常顯示値                                                                                                    |                                                                                                    | 1234                        | 按剛鍵進入通關密碼輸入頁                                                                             |        |  |  |  |  |
| 2                                                                                                    | 通關密碼輸入頁<br>P.COD(Pass Code)<br>預設値為 0                                                                                                    |                                                                                                    | <u>P.Cd</u><br>00000        | <ol> <li>1.以④&amp;●鍵輸入5位數正確通關密碼</li> <li>2.按⑩鍵,密碼正確進入設定群組選擇區,密碼錯言</li> <li>示值</li> </ol> | 吳返回正常顯 |  |  |  |  |
| 3                                                                                                    | 系統參數設定群組                                                                                                    | 1 SYS                                                                                                    | 545                         | 1.以④鍵選擇欲修正資料之設定群組                                                                        |        |  |  |  |  |
|                                                                                                    | 顯示調整設定群組                                                                                                    | ADJ                                                                                                    | L B B                       | 2. 按!!! 鍵即可進入該設定群組之參數設定頁                                                                 |        |  |  |  |  |
|                                                                                                    | 通訊輸出設定群組 DOP                                                                                                    |                                                                                                    |                             | 1) @ 辨淵撰系統象數設立联組 拉@ 佛准 1 電壓範圍訊                                                           | · 宁百   |  |  |  |  |
| 4 4 - 1                                                                                                    | 4     1     1     1     1     1     1     1     1     1     1     1     1     1     1     1     1     1     1     1     1     1     1     1     1     1     1     1     1     1     1     1     1     1     1     1     1     1     1     1     1     1     1     1     1     1     1     1     1     1     1     1     1     1     1     1     1     1     1     1     1     1     1     1     1     1     1     1     1     1     1     1     1     1     1     1     1     1     1     1     1     1     1     1     1     1     1     1     1     1     1     1     1     1     1     1     1     1     1     1     1 <th1< th="">     1     1     1     1     1     1     1     1     1     1     1     1     1     1     1     1     1     1     1     1     1     1     1     1     1     1     1     1     1     <th1< th="">     1     1     1     1<td></td><td>以<sup>●</sup> 雖患持示机参數設定研組,按<sup>●</sup> 難進入 电壓 配 星設<br/>1 以 ▲ 鍵 輪入 雷 厭 節 裔 (300V/600V)</td><td>化貝</td></th1<></th1<> |                                                                                                    |                             | 以 <sup>●</sup> 雖患持示机参數設定研組,按 <sup>●</sup> 難進入 电壓 配 星設<br>1 以 ▲ 鍵 輪入 雷 厭 節 裔 (300V/600V)  | 化貝     |  |  |  |  |
| VOL.(V Range)預設値為 300V                                                                                                    |                                                                                                    | 3000                                                                                                    | 2.按剛鍵進入電流顯示小數點位置設定頁         |                                                                                          |        |  |  |  |  |
| 4-2                                                                                                    | 4-2 電流顯示小數點位置設定頁<br>DP-A(DP Current)預設值意 0                                                                                                    |                                                                                                    | е –                         | <ol> <li>1.以●鍵輸入電流顯示小數點位置(0~4)</li> <li>2.按●鍵進入電流範圍設定頁</li> </ol>                        |        |  |  |  |  |
| 4-3                                                                                                    | 4-3 電流範圍設定頁<br>AMP (A Range) 預設値管 5A                                                                                                    |                                                                                                    |                             | 1.以●鍵輸入電流範圍(5A/50A)<br>2. 按@鍵進入電流比流器比索器定百                                                |        |  |  |  |  |
| 4 - 4                                                                                                    | 4-4     電流比流器比率設定頁<br>CTR(C.T Rate)預設值為 1                                                                                                    |                                                                                                    |                             | <ol> <li>1.以●&amp;●鍵輸入電流比流器比率(1~999)</li> <li>2.按●鍵進入瓦特顯示單位設定頁</li> </ol>                |        |  |  |  |  |

| 4-5  | 瓦特顯示單位設定頁<br>INUT(Watt Unit)預款值套 KW         | <u> </u>         | 1.以●鍵輸入瓦特顯示單位(W/KW)<br>2. 培@鏈進入瓦特顯示小數點位置設定百                  |
|------|---------------------------------------------|------------------|--------------------------------------------------------------|
| 16   | 互供販子小數配估罢犯空百                                |                  |                                                              |
| 4-0  | 凸行額小小数約位直設正員<br>DP-W(Decimal Point Watt)    |                  | 1.以●魏쀄八九付線小小数超位直(0~4)<br>2 按@鏈淮入雷厭顕示低值海茲區設完百                 |
|      | 預設値為 0                                      | U                | 2.1及 受疑 定 八 电 生 線 小 因 恒 远 敵 匜 取 足 员                          |
| 4-7  | 電壓顯示低值遮蔽區設定頁                                | ۵۵۵۲             | 1.以④&●鍵輸入電壓顯示低值遮蔽區(0~99)                                     |
|      | VCUT (Voltage Low Cut)                      | 00000            | 2.按⑩鍵進入電流顯示低值遮蔽區設定頁                                          |
|      | 預設値為 0                                      |                  | 註:顯示值小於此設定值則顯示值為 0,LCUT 設定 0 功能關閉                            |
| 4-8  | 電流顯示低值遮蔽區設定頁                                | RCUE             | 1.以④&●鍵輸入電流顯示低值遮蔽區(0~99)                                     |
|      | ACUT (Current Low Cut)<br>新記(古奈) 0          | 00000            | 2. 按哪鍵進人瓦特顯不低值遮敝區設定貝                                         |
| 4.0  | <u>現設</u> 値局 0<br>瓦特顯元低値渡茲原設定百              |                  |                                                              |
| 4-9  | 此行額小因恒遞阀區改定員<br>WCUT(Watt Low Cut)          |                  | 1.以③④◎疑癇八比守額不區恒遮敝區(0~99)<br>2 按@鍵淮入顕示平均次數輸出對確顕示值設定百          |
|      | 預設値為 0                                      |                  | 註:顯示值小於此設定值則顯示值為 0,LCUT 設定 0 功能關閉                            |
| 4-10 | 顯示平均次數設定頁                                   | 8.5              | 1.以④&●鍵輸入顯示平均次數(1~99)                                        |
|      | AVG (Average)預設値為1                          | 00001            | 2.按⑩鍵進入通關密碼設定頁                                               |
| 4-11 | 通關密碼設定頁                                     | 3603             | 1.以④&●鍵輸入通關密碼(0~19999)                                       |
|      | CODE(Code)預設值為 0                            | 00000            | 2.按@鍵返回系統參數設定群組 SYS                                          |
| 5    | 顯示調整設定群組 ADJ                                | L 6 8            | 以④鍵選擇顯示調整設定群組,按⑩鍵進入電壓低值調整設定頁                                 |
| 5-1  | 電壓最低顯示值調整設定頁                                | <u>u. 7 E r</u>  | 1.輸入最低值,以◎&④(減)鍵調整電壓最低顯示值                                    |
|      | VZER(Voltage Display Zero<br>Adimat)        | 00000            | 2. 按哪鍵進人電壓最局顯不值調整貝<br>計, 鼻低顯子值左調差時, 田 D7DDO 佐如或調軟, 加數位 VD 功能 |
| 5.0  | AUJUSI)頂設個局 0<br>電野県京販子値調敷乳空百               | coo              |                                                              |
| 5-2  | 电座取同顯小但調堂改足員<br>VZFR(Voltage Display Span   |                  | 1. 输入取同性,以⊜α ♥(厥) 辨詞登电壓取同顯小性<br>2 按@ 鍵淮入雷流最低顯示值調整百           |
|      | Adjust)預設値為 0                               |                  | 註:最高顯示值有誤差時,用 DSPAN 作細部調整,如數位 VR 功能                          |
| 5-3  | 電流最低顯示值調整設定頁                                | R.26-            | 1.輸入最低值,以圖&④(減)鍵調整電流最低顯示值                                    |
|      | AZER(Current Display Zero                   | 00000            | 2.按 🖤 鍵進入電流最高顯示值調整頁                                          |
|      | Adjust)預設値為 0                               |                  | 註:最低顯示值有誤差時,用 DZERO 作細部調整,如數位 VR 功能                          |
| 5-4  | 電流最高顯示值調整設定頁                                | <u> </u>         | 1.輸入最高值,以@&④(減)鍵調整電流最高顯示值                                    |
|      | AZER(Current Display Span<br>Adjust)預設値質 0  |                  | 2. 按咖鍵進入風符菆低顯不個調整貝<br>註· 島真顕示値有調差時 田 DSDAN 佐細菜調敷 加動位 VB 功能   |
| 5-5  | 瓦特最低顯示值調整設完百                                |                  |                                                              |
| 55   | WZER(Watt Display Zero                      |                  | 2.按⑩鍵進入瓦特最高顯示值調整頁                                            |
|      | Adjust)預設値為 0                               | 0                | 註:最低顯示值有誤差時,用 DZERO 作細部調整,如數位 VR 功能                          |
| 5-6  | 瓦特最高顯示值調整設定頁                                | <u> <u> </u></u> | 1.輸入最高值,以@&④(減)鍵調整瓦特最高顯示值                                    |
|      | WZER(Watt Display Span                      | 00000            | 2.按⑩鍵返回顯示調整設定群組 ADJ                                          |
| (    | Adjust) <u>) <u>)</u> 預設値為 ()</u>           |                  | 註:最高顯不值有誤差時,用DSPAN作細部調整,如數位 VK 功能                            |
| 0    | 修止通訊輸出設正符 DOP                               |                  | 以●鍵選擇迪訊輸出設定群組,按●鍵進入迪訊位址設定貝                                   |
| 0-1  | 迪訊仙址設定貝<br>ADDR(Communication Address)預     |                  | 1.以●&●鏈輛入通訊1/址(0~233)<br>2 按@鏈推入通訊餉索設定百                      |
|      | 設值為 0                                       |                  |                                                              |
| 6-2  | 通訊鮑率設定頁                                     | <u> </u>         | 1.以④鍵輸入通訊鮑率(19200,9600,4800,2400)                            |
|      | BAUD(Communication Baud                     | 19200            | 2.按@鍵進入通訊同步檢測位元設定頁                                           |
|      | Rate) 預設値為 19K2                             |                  |                                                              |
| 6-3  | 通試同步檢測位元設定頁                                 |                  | 11.以圖鍵輸入逋試同步檢測位元(n82,n81,even,odd)                           |
|      | PARI(Communication Parity<br>Chack)預誤値僅 n82 | -82              | 2.按咖姆这回迅动聊正改足研究                                              |
| 附錄   | 書面說明                                        | 顕示書面             | 原因分析&操作說明                                                    |
| 1    | 輸入正溢位偵測錯誤                                   |                  | 外部輸入訊號超過可處理範圍(額定 120%)                                       |
| 2    | 顯示正溢位偵測錯誤                                   | doFL             | 外部輸入訊號超過最大顯示範圍                                               |
| 3    | ADC 輸入偵測錯誤                                  | 8d6r             | 1. 外部輸入訊號超過可處理範圍(約額定 180%)                                   |
|      |                                             |                  | 2. 內部線路損壞請先移開輸入訊號,如還顯示 ADER, 請送廠維修                           |
| 4    | EEPROM 偵測錯誤                                 | E - 0 0          | 1. EEPROM 讀取/寫入時外部干擾入侵                                       |
|      |                                             |                  | 2.EEPROM 寫入超次(約 100 萬次,保固 10 年)                              |
|      |                                             | 962              | 研网电里和册版,如湿線不 L-UU,                                           |
|      |                                             |                  | 2.以▲& ●鍵選擇 YES. 然後按 ● 鍵返回下常顯示值                               |
|      |                                             |                  | 3. 已回復 EEPROM 預設值,請依步驟 1~10 重新設定                             |

## MMX-P1 Modbus RTU Mode Protocol Address Map 資料格式 16Bit,帶正負號即 8000~7FFF(-32768~32767)

| 位址   | 名稱     | 說明                                                                                                    | 動作  |
|------|--------|----------------------------------------------------------------------------------------------------|-----|
| 0000 | DP-A   | 電流顯示小數點位置,輸入範圍 00~04(0~4) 0:10°,1:10 <sup>-1</sup> ,2:10 <sup>-2</sup> ,3:10 <sup>-3</sup> ,4:10 <sup>-4</sup> | R/W |
|      | DP-W   | 瓦特顯示小數點位置,輸入範圍 00~04(0~4) 0:10°,1:10°,2:10°,3:10°,4:10°                                                        | R/W |
| 0002 | VOL.   | 電壓範圍,輸入範圍 00~01(0:300V,1:600V)                                                                                 | R/W |
|      | AMP.   | 電流範圍,輸入範圍 00~01(0:5A,1:50A)                                                                                    | R/W |
| 0004 | UNIT   | 瓦特顯示單位,輸入範圍 00~01(0:KW,1:W)                                                                                    | R/W |
|      | STATUS | 指示燈狀態,BITO:DIO,BIT3:KW,BIT4:W,BIT5:VA,BIT6:PF                                                                  | R/W |
| 0006 | VCUT   | 電壓顯示低值遮蔽區,輸入範圍 00~63(0~99)                                                                                     | R/W |
|      | ACUT   | 電流顯示低值遮蔽區,輸入範圍 00~63(0~99)                                                                                     | R/W |
| 0008 | WCUT   | 瓦特顯示低值遮蔽區,輸入範圍 00~63(0~99)                                                                                     | R/W |
|      | AVG    | 顯示平均次數,輸入範圍 01~63(1~99)                                                                                        | R/W |
| 000A | BAUD   | 通訊鮑率,輸入範圍 00~03(0~3)0:19200,1:9600,2:4800,3:2400                                                               | R/W |
|      | PARI   | 通訊同步檢測位元,輸入範圍 00~03(0~3)0:N82,1:N81,2:EVEN,3:ODD                                                               | R/W |
| 000C | CTR    | 電流比流器比率,輸入範圍 0001~03E7(1~999)                                                                                  | R/W |
| 000E | CODE   | 通關密碼,輸入範圍 0000~4E1F(0~19999)                                                                                   | R/W |
| 0010 | ADDR   | 通訊位址,輸入範圍 0000~00FF(0~255)                                                                                     | R/W |
| 0024 | DISP-F | 頻率顯示値,顯示範圍 0000~270F(0~9999)                                                                                   | R   |
| 0026 | DISP-V | 電壓顯示値,顯示範圍 0000~270F(0~9999)                                                                                   | R   |
| 0028 | DISP-A | 電流顯示値,顯示範圍 0000~4E1F(0~19999)                                                                                  | R   |
| 002A | DISP-W | 瓦特(VA,PF)顯示値,顯示範圍 0000~4E1F(0~19999)                                                                           | R   |